## Aerobe DLO thuis gebruiken instellen van de browser

Om de Aerobe DLO thuis te gebruiken moet je onderstaande stappen doorlopen. Je kan de Aerobe DLO op elke computer/laptop/chromebook gebruiken als je maar de **Google Chrome Browser** gebruikt.

## Stap 1: Verzamel de inloggegevens van het schoolaccount

Zorg dat je het e-mailadres en wachtwoord van je zoon/dochter hebt om dit eenmalig te koppelen.

## Stap 2: Account koppelen aan de Google Chrome Browser

Open de Google Chrome Browser en klik rechtsboven op het profiel icoontje (zie afbeelding 1) en kies vervolgens voor synchronisatie inschakelen.

Let op: wanneer er al een account is gekoppeld in de Google Chrome Browser (bijvoorbeeld van papa of mama of broer of zus) kies je voor "Mensen beheren" bij het profiel-icoon. Kies vervolgens voor "persoon toevoegen". Je kan nu een ander account gebruiken om in te loggen als je de stappen van hieronder doorloopt:

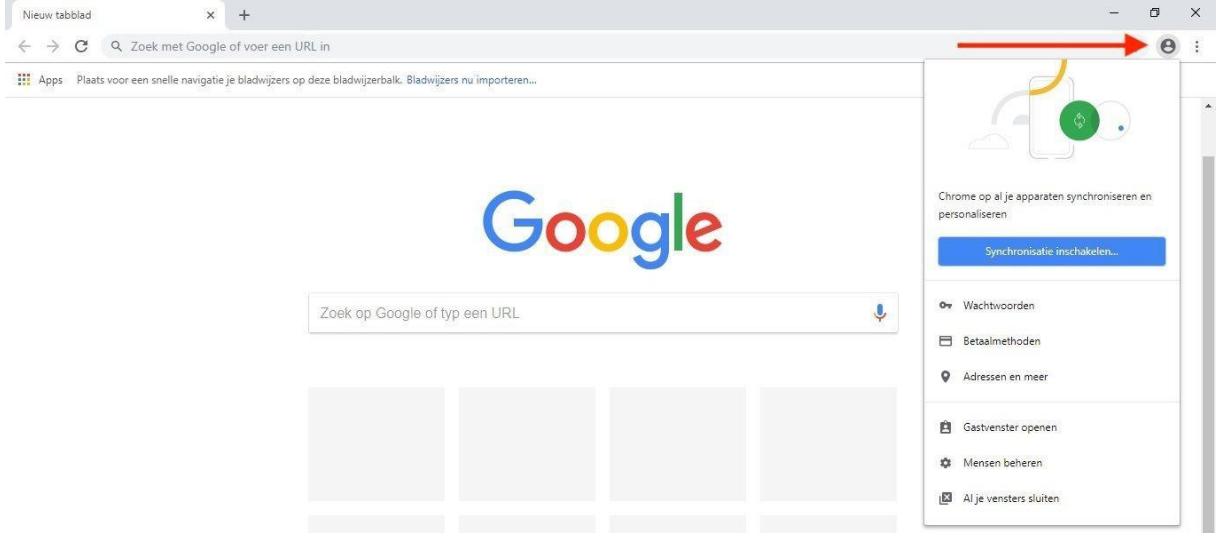

\* Er opent een inlogscherm. Log hier in met het schoolaccount uit stap 1.

\* Nadat je bent ingelogd verschijnt een pop-up in beeld, kies hier voor "gegevens koppelen". \* Er verschijnt een 2e pop-up, kies voor "synchronisatie inschakelen".

Je hebt nu het account gekoppeld aan de Google Chrome Browser. Wanneer je nogmaals klikt op het profiel-icoon zul je zien dat er een synchronisatie plaatsvindt met het desbetreffende account.

## Stap 3: Maak een snelkoppeling

\* Wanneer je bent ingelogd met het schoolaccount in de Google Chrome Browser ga je opnieuw naar het startscherm van de Aerobe DLO. Doe dit door in de adresbalk te gaan naar https://dlo.aerobe.net

\* Ga naar de 3 puntjes naast het profiel icoon, kies voor "meer hulpprogramma's" en

daarna voor "snelle link maken".

|                                                  |                                   |                                          |         | —        | ٥                | ×          |
|--------------------------------------------------|-----------------------------------|------------------------------------------|---------|----------|------------------|------------|
|                                                  |                                   |                                          |         | ☆        | 34               | :          |
|                                                  |                                   | Nieuw tabbla<br>Nieuw venste             | d<br>er |          | Ctrl -<br>Ctrl + | + T<br>- N |
|                                                  |                                   | Geschiedenis<br>Downloads<br>Bladwijzers |         |          | Ctrl             | +<br>ل+    |
|                                                  | -                                 | Zoom                                     |         | - 100% + | 14               | 53         |
| <b>EV</b><br>rlina3                              |                                   | Afdrukken<br>Casten<br>Zoeken            |         |          | Ctrl -           | + P<br>+ F |
| Pagina opslaan als<br>Snelle link maken          | Ctrl + S                          | Meer hulpprogramma's                     |         |          | ۲                |            |
|                                                  |                                   | Bewerken                                 | Knippen | Kopiëren | Plak             | ken:       |
| Browsegegevens wissen<br>Extensies<br>Taakbeheer | Ctrl + Shift + Del<br>Shift + Esc | Instellingen<br>Help                     |         |          |                  | •          |
| Hulpprogramma's voor ontwikkela                  | ars Ctrl + Shift + I              | Sluiten                                  |         |          |                  |            |

\* Er komt een pop-up in beeld. Wijzig hier de naam van de snelkoppeling naar bijvoorbeeld Aerobe DLO Thuis en klik vervolgens op "maken".

| nelko | ppeling maken? |       |           |
|-------|----------------|-------|-----------|
| Ð     | Aerobe DLO 3A  |       |           |
|       |                | Maken | Annuleren |